# **Judgment Options**

## Impact: Judgment Options Overview

The Impact's Judgment options page consists of the evaluation options for evaluating the Objectives and the Events with respect to Objectives.

The page has three sections:

- Evaluate Objectives Options left section (blue), which consists of options to evaluate Objectives.
- Evaluate Events Options -right section (light green), which consists of the options to evaluate Events given Objectives.
- **Common Options** the bottom section (white background-color) which is the options applicable for both Objectives and Events.

| Impact Judgme                                                                                                    | nt Options Copy all settings to Likelihood                                                                                                    |
|----------------------------------------------------------------------------------------------------|----------------------------------------------------------------------------------------------------|
| Evaluate Objectives Order for evaluating Objectives within hierarchy: Top down Gotown Gotown                                                                                                    | Evaluate Events Default measurement type: Rating Scale                                                                                                    |
| When prioritizing Objectives on each screen, evaluate:<br>• One pair of Objectives with respect to parent objective<br>• All pairs of Objectives with respect to parent objective (AnyTime Evaluation only)                                                                                                    | When prioritizing Events on each screen, evaluate:           IF Pairwise:           One pair of Events with respect to a covering objective           All pairs of Events with respect to a covering objective (AnyTime Evaluation only)           IF Ratings or Direct:           One objective and all Events (AnyTime Evaluation only)           One event with respect to a covering objective, followed by the next event with respect to that covering objective           One event with respect to a covering objective, followed by that event with respect to the next covering objective           One event with respect to a covering objective, followed by that event with respect to the next covering objective           Show Event Numbers:         ID |
| Trade-off between accuracy and # of comparisons:         (Number of pairs)         All pairs (maximum accuracy)         Two diagonals         One diagonal (least time)         Force most comparisons if fewer than         5       elements in the cluster         Select the type for pairwise comparison:         Graphicalinumerical         9         9         9         9         9         9         9         9         9         9         9         9         9         19         19         19         19         19         19         19         19         19         19         19         19         19         19         19         19         19         19         19         19         19         19         19         19         19         19         19 </th <th>Trade-off between accuracy and # of comparisons:<br/>(Number of pairs)         Ø All pairs (mound maccuracy)         ``Wo diagonals         One diagonal (east time)         Ø Force most comparisons if fewer than 5 elements in the cluster         Select the type for pairwise comparison:         Graphicalinumerical         0         199         O unlimited         Ø Vetbal         Ø Vetbal</th> | Trade-off between accuracy and # of comparisons:<br>(Number of pairs)         Ø All pairs (mound maccuracy)         ``Wo diagonals         One diagonal (east time)         Ø Force most comparisons if fewer than 5 elements in the cluster         Select the type for pairwise comparison:         Graphicalinumerical         0         199         O unlimited         Ø Vetbal         Ø Vetbal                                                                                                    |
| Change the wording when making pairwise comparisons for Objectives and sub-Objectives:<br>Which of the two Objectives below is more important                                                                                                    | Change the wording when making pairwise comparisons for Events:<br>Which of the two Events below is more consequential                                                                                                    |
| Order of evaluation (top down or bottom up):            Evaluate Objectives first (top down)         Evaluate Events first (toottom up)         Extra measurement options         Apply values from names automatically                                                                                                    |                                                                                                    |

# Turn ON/OFF Evaluation for Objectives or Events given Objectives

The Project Manager can turn ON or OFF the evaluation for Threats/Objectives or for Events given Threats/Objectives.

The default option is to evaluate:

- threats,
- events given threats

- objectives
- events with respect to objectives

Although a Project Manager might want to do the evaluation in stages over a period of time, and turn off the evaluation of threats/objectives and evaluate only events, or vice versa, during one of these phases (for both Anytime and TeamTime evaluations).

This can be done on **LIKELIHOOD OF EVENTS > MEASURE > SET MEASUREMENT OPTIONS >** <u>Judgments Options</u> for the evaluation for Threats and for Events given Threats.

Here you can check/uncheck the options to evaluate the Threats and the Events.

| Manage Models                                           | Identify/Structure | Likelihood of Eve | Impact of | of Events  | Risks  | Controls | Controlled Risks |
|---------------------------------------------------------|--------------------|-------------------|-----------|------------|--------|----------|------------------|
| Structure Visual Brainstorming Measure Synthesize       |                    |                   | Reports   |            |        |          | 2 0 🔒 🖸 🖬        |
| Likelihood Judgment Options Copy all settings to Impact |                    |                   |           |            |        |          |                  |
| Evaluate Threa                                          | its                |                   |           | 🗹 Evaluate | Events |          |                  |

Similarly, you can turn ON/OFF the evaluation for Objectives or for Events with respect to Objectives on **IMPACT OF EVENTS > MEASURE > SET MEASUREMENT OPTIONS > Judgments Options**.

| Manage M              | odels  | Identify/Struct | ure Like | lihood of Eve | Impact o  | fEvents  | Risks | Controls        | Controlled Risk   |
|-----------------------|--------|-----------------|----------|---------------|-----------|----------|-------|-----------------|-------------------|
| Structure             | Visual | Brainstorming   | Measur   | e Synthesize  | Reports   |          |       | i               | C O 🔒 🖸 🖬         |
| Impact Judgme         |        |                 |          |               | udgmen    | t Optio  | าร    | Copy all settin | ngs to Likelihood |
| ✓ Evaluate Objectives |        |                 |          |               | 🗹 Evaluat | e Events |       |                 |                   |

Unchecking these options will hide the respective options below them since they will not be applicable once the evaluation for Threats, Objectives or for Events is disabled.

## Order for evaluating within the Threats or Objectives hierarchy

When there is more than one level of threats/objectives, it is customary to proceed from the **top-down** -- that is, evaluating the relative importance of the main threats/objectives, then the relative importance of the sub-threats/objectives with respect to the threats/objectives, and so on.

However, for reasons similar to the above where it was recommended to proceed **bottom-up** -- evaluating events before the threats/objectives -- it is also recommended to evaluate the various levels in the threats/objectives hierarchy bottom-up as well. Doing so will enable the evaluators to have a better idea of the significance of the elements contained within the higher-level threats/objectives when they are evaluated.

Depending on the hierarchy you are working, you can specify the order of evaluation on:

• LIKELIHOOD OF EVENTS > MEASURE > SET MEASUREMENT OPTIONS > Judgments Options.

Order for evaluating Threats within hierarchy: Top down Bottom up

• IMPACT OF EVENTS > MEASURE > SET MEASUREMENT OPTIONS > Judgments Options.

## Default Pairwise Display: One or All pairs on the display

When prioritizing Threats, Objectives, or Events on each screen using Pairwise Comparisons, the Project Manager can select to display one pair or all pairs elements.

For Likelihood, this can be set on LIKELIHOOD OF EVENTS > MEASURE < SET MEASUREMENT OPTIONS > Judgment Options:

| MANAG                           | EMODELS                                                              | IDENTIFY                                            | //STRUCTURE                                    | LIKELIHOC          | D OF EVENTS | IMPACT | OF EVENTS                                                            | RISKS                                                                                                    | CONTROLS                                              | CON      | ITROLLED RISKS |
|---------------------------------|----------------------------------------------------------------------|-----------------------------------------------------|------------------------------------------------|--------------------|-------------|--------|----------------------------------------------------------------------|----------------------------------------------------------------------------------------------------|-------------------------------------------------------|----------|----------------|
| 🕂 Structur                      | e 🕼 Visual Bra                                                       | instorming                                          | 📟 Measure                                      | 내 Synthesize       | 🖶 Reports   |        |                                                                      |                                                                                                    | C Reload OD On-lin                                    | e 🔓 Lock | C Snapshots 🔒  |
| When prid<br>One pa<br>All pair | oritizing Threats o<br>ir of Threats with re<br>s of Threats with re | n each screer<br>spect to parent<br>spect to parent | i, evaluate:<br>it threat<br>t threat (AnyTime | e Evaluation only) |             |        | When prioritizin<br>IF Pairwise:<br>One pair of E<br>All pairs of Ev | ng Events on each screen, evalu<br>vents with respect to a covering th<br>rents with respect to a covering thr | a <b>te:</b><br>reat<br>eat (AnyTime Evaluation only) |          |                |

For Impact, this can be set on IMPACT OF EVENTS > MEASURE < SET MEASUREMENT OPTIONS > Judgment Options:

|   | MAN                | IAGE MODELS                                                    |                            | IDENTIFY/STRUCT                                                                      | URE LIK                               | ELIHOOD OF EVE | INTS      | IMPACT | OF EVENTS                                                            | RISKS                                                                                                    | CONTROLS                                                       | CONTRO  | LLED RISKS  |
|---|--------------------|----------------------------------------------------------------|----------------------------|--------------------------------------------------------------------------------------|---------------------------------------|----------------|-----------|--------|----------------------------------------------------------------------|----------------------------------------------------------------------------------------------------|----------------------------------------------------------------|---------|-------------|
| Û | O                  | + Structure                                                    | ۷                          | Visual Brainstorming                                                                 | 📟 Measure                             | 네 Synthesize   | 🖶 Reports | 6      |                                                                      |                                                                                                    | 🔁 Reload                                                       | On-line | C Snapshots |
|   | When<br>One<br>All | prioritizing Obje<br>e pair of Objective<br>pairs of Objective | ctive:<br>s with<br>s with | s on each screen, evalu<br>n respect to parent objecti<br>respect to parent objectiv | a <b>te:</b><br>ve<br>ve (AnyTime Eva | aluation only) |           |        | When prioritizin<br>IF Pairwise:<br>One pair of E<br>All pairs of Ev | ng Events on each screen, evalu<br>vents with respect to a covering ob<br>vents with respect to a covering ob | i <b>ate:</b><br>bjective<br>jective (AnyTime Evaluation only) |         |             |

Note: The All pairs setting is only applicable for AnyTime Evaluation.

Note: The setting in this page is the default and can be overridden per cluster from the Measurement Methods page.

# Default Number of diagonals (Trade-off between accuracy and # of comparisons)

These options apply to the number of pairwise comparisons to be made within each cluster of elements. Let's consider an example of a cluster with five elements, A, B, C, D, and E:

The non-dark cells in the following figure illustrate all possible ((5 \* 4)/2 = 10) pairwise comparisons for a cluster of five elements.

| A | В    | С | D | E |
|---|------|---|---|---|
|   | 2.88 |   |   |   |
|   |      |   |   |   |
|   |      |   |   |   |
|   |      |   |   |   |
|   |      |   |   |   |

The most accurate results are achieved with the first option above but at the expense of taking more time. If the number of elements in a cluster is small, then this option provides the most redundancy and hence most accurate results.

The choice of firsts and second diagonals in the above example would entail 4+3 judgments. This would consist of 3 'redundant' judgments (since at least 4 judgments are required for a spanning set) and would be reasonable even if verbal judgments were made.

Choosing the minimum number of comparisons is not recommended unless pairwise graphical judgments are made and you have confidence in the accuracy of each of the judgments.

This option can be set when evaluating using pairwise comparisons for:

- Threats
- Events given threat
- Objectives
- Events with respect to an objective

Depending on what you are working on, this can be done on:

 LIKELIHOOD OF EVENTS > MEASURE < SET MEASUREMENT OPTIONS > <u>Judgment Options</u> - for Threats (left) and for Events given Threat (right)

|   | MAM                                     | AGE MODELS                                                                                               | IDENTIFY/STRUCTU                             |                      | ENTS IMP  | PACT OF EVENTS                                                                        | RISKS                                                                                                    | CONTROLS                                                                                                    | CONTROLLED RISKS                                   |
|---|-----------------------------------------|----------------------------------------------------------------------------------------------------|----------------------------------------------|----------------------|-----------|---------------------------------------------------------------------------------------|----------------------------------------------------------------------------------------------------|----------------------------------------------------------------------------------------------------|----------------------------------------------------|
| ( | 0                                       | Structure [                                                                                              | Z Visual Brainstorming                       | Measure 🔟 Synthesize | 🖶 Reports |                                                                                       |                                                                                                    | 🔁 Reload                                                                                                    | d 🛈 On-line 🖸 Snapshots                            |
|   |                                         |                                                                                                    |                                              |                      |           | IF Ratings or D<br>One threat ar<br>One event wi<br>One event wi<br>V Show Event I    | rect:<br>d all Events (AnyTime Evaluation<br>h respect to all covering Threats (<br>h respect to a covering threat, follow<br>th respect to a covering threat, follow<br>numbers: | only)<br>AnyTime Evaluation only)<br>wed by the next event with respect<br>wed by that event with respect to | t to that covering threat the next covering threat |
|   | Trade<br>(Numi<br>O All<br>O Tw<br>O On | <b>-off between accur</b><br>ber of pairs)<br>pairs (maximum acc<br>o diagonals<br>e diagonal (least tim | racy and # of comparisons:<br>curacy)<br>ne) |                      |           | Trade-off betwe<br>(Number of pairs<br>All pairs (max<br>Two diagonal<br>One diagonal | en accuracy and # of compariso<br>;)<br>imum accuracy)<br>s<br>(least time)                                                                                                    | ins:                                                                                                    |                                                    |

### IMPACT OF EVENTS > MEASURE < SET MEASUREMENT OPTIONS > <u>Judgment Options</u> - for Objectives (left) and

for Events given Objectives (right)

|   | MAI                              | AGE MODELS                                                                                  | IDENTIFY/STRUCTURE                               | LIKELIHOOD OF EVE   | NTS IM    | IPACT OF EVENTS                                                                                                  | RISKS                                                                                                    | CONTROLS                                                                                                    | CONTROLLED RISKS                           |
|---|----------------------------------|---------------------------------------------------------------------------------------------|--------------------------------------------------|---------------------|-----------|----------------------------------------------------------------------------------------------------|----------------------------------------------------------------------------------------------------|----------------------------------------------------------------------------------------------------|--------------------------------------------|
| G | 0                                | A Structure                                                                                 | 🕼 Visual Brainstorming                           | easure 💷 Synthesize | 🖶 Reports |                                                                                                    |                                                                                                    | C Reloa                                                                                                    | d 🛈 On-line 🖸 Snapshots                    |
|   |                                  |                                                                                             |                                                  |                     |           | One objective     One event wit     One event wit     objective     One event wit     objective     Show Event N | and all Events (AnyTime Evaluati<br>h respect to all covering Objective<br>h respect to a covering objective,<br>h respect to a covering objective,<br>lumbers: ID | on only)<br>(anyTime Evaluation only)<br>followed by the next event with res<br>followed by that event with respect | pect to that covering to the next covering |
|   | Trade<br>(Num<br>All<br>Tw<br>Or | -off between acc<br>ber of pairs)<br>pairs (maximum a<br>o diagonals<br>e diagonal (least t | uracy and # of comparisons:<br>accuracy)<br>ime) |                     |           | Trade-off betwe<br>(Number of pairs<br>All pairs (max<br>Two diagonals<br>One diagonal                           | en accuracy and # of compariso<br>)<br>imum accuracy)<br>s<br>(least time)                                                                                         | ons:                                                                                                    |                                            |

This setting is only the default and can be overridden per cluster from the Measurement Methods page.

## Default Question Wording for Pairwise Comparison

The model elements terminologies for **Events**, **Causes**, **Objectives**, and **Controls** -- both singular and plural, are defined from the **IDENTIFY/STRUCTURE > Model Properties > <u>Model Details</u>** page.

In addition, you can also specify the wording to use during the evaluation, specifically for pairwise comparison (and rating, see explanation below) evaluation. This can be found on the **MEASURE > SET MEASUREMENT OPTIONS > Judgment Options** page.

Depending on the model you are working on (Likelihood or Impact), you can see the following options on the Judgments Options page:

#### Likelihood

| Change the wording when<br>Causes and sub-Causes: | making pairwise comparisons for | Change the wording when making pairwise comparisons for<br>Events: |
|---------------------------------------------------|---------------------------------|--------------------------------------------------------------------|
| Which of the two Causes                           | below is more likely V          | Which of the two Events below is more likely V                     |

#### Impact

| Change the wording when making pairwise comparisons for Objectives and<br>sub-Objectives: | Change the wording when making pairwise comparisons for Events: |
|-------------------------------------------------------------------------------------------|-----------------------------------------------------------------|
| Which of the two Objectives below is more important                                       | Which of the two Events below is more consequential V           |

After "*Which of the two*" is the name of the element being compared. These terminologies (Causes, Objectives, Events) are the same and in sync with what's on the <u>Model Wording</u> page (plural). To edit, simply type in the desired wording on the text box

When changing the plural terminologies from the Judgments option page, keep in mind to also update the corresponding singular terminologies on the Wording Template page to make sure that the singular-plural wordings are consistent.

The pairwise evaluation phrase is defined from the second dropdown:

#### Likelihood

For Causes

| Change the work sub-Causes: | ding when mak | ing pair | wise comparisons    | for ( |
|-----------------------------|---------------|----------|---------------------|-------|
| Which of the two            | Causes        | below    | is more likely      | ~     |
|                             |               |          | is more likely      |       |
|                             |               |          | has more impact     |       |
|                             |               |          | has more influence  |       |
|                             |               |          | is more influential |       |
|                             |               |          | — Custom —          |       |
|                             |               |          |                     |       |

#### For Events Given Causes

| Change the wording when making pairwise comparisons for Events: |                     |  |  |  |  |  |  |
|-----------------------------------------------------------------|---------------------|--|--|--|--|--|--|
| Which of the two Events below                                   | is more likely      |  |  |  |  |  |  |
|                                                                 | is more likely      |  |  |  |  |  |  |
|                                                                 | is more influential |  |  |  |  |  |  |
|                                                                 | — Custom —          |  |  |  |  |  |  |
|                                                                 |                     |  |  |  |  |  |  |

### Impact

#### For Objectives

| Change the wording when making pairwise comparisons for Objectives and sub-Objectives: |            |       |                    |   |  |  |
|----------------------------------------------------------------------------------------|------------|-------|--------------------|---|--|--|
| Which of the two                                                                       | Objectives | below | is more important  | ~ |  |  |
|                                                                                        |            |       | is more important  |   |  |  |
|                                                                                        |            |       | has more impact    |   |  |  |
|                                                                                        |            |       | has more influence | : |  |  |
|                                                                                        |            |       | — Custom —         |   |  |  |

For Events wrt Objectives

| Change the wording when making pairwise comparisons for Events: |                                          |  |  |  |  |  |
|-----------------------------------------------------------------|------------------------------------------|--|--|--|--|--|
| Which of the two Events below                                   | is more consequential ${\color{black} }$ |  |  |  |  |  |
|                                                                 | is more consequential                    |  |  |  |  |  |
|                                                                 | has more impact                          |  |  |  |  |  |
|                                                                 | is more likely                           |  |  |  |  |  |
|                                                                 | has more influence                       |  |  |  |  |  |
| :                                                               | — Custom —                               |  |  |  |  |  |

Simply select the phrase that best suits your model.

Selecting a predefined phrase will apply a similar phrase for Rating evaluation. For example, if you selected "**is more likely**", the Rating wording will be "**Rate the likelihood**".

You can also select --Custom-- and type in a custom phrase (e.g. is more influential, has more importance, etc.).

Custom wording will not be applicable for Rating evaluation -- the default will be used.

If in case you want to fully customize the evaluation questions, you can edit the question from the evaluation page itself.

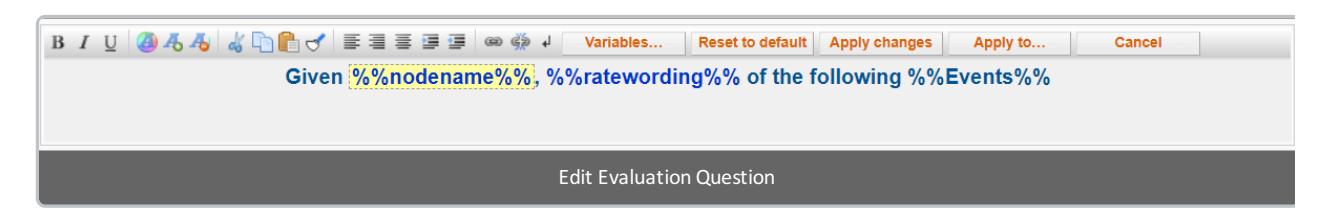